BARJARMASIN DINAS PENDIDIKAN

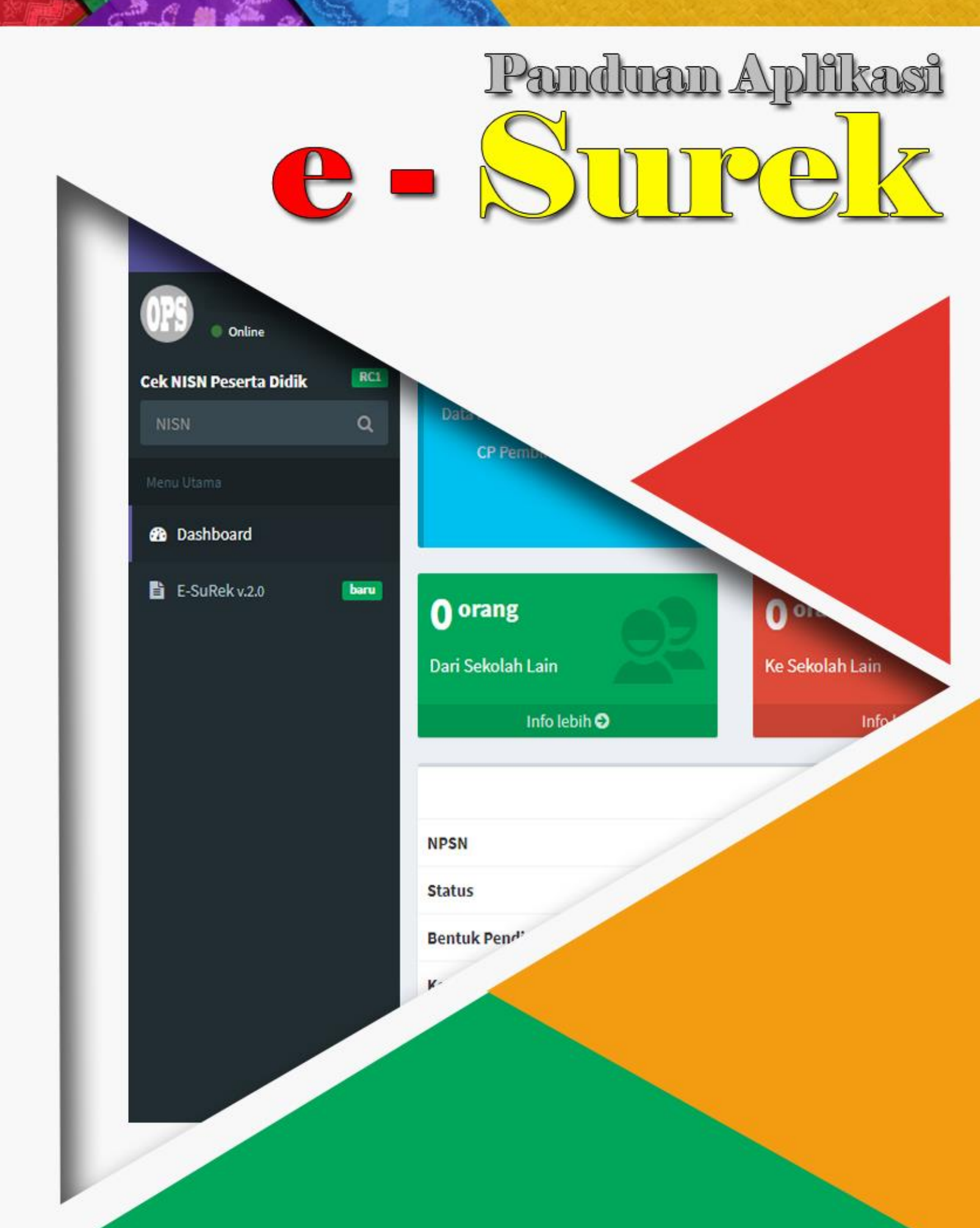

Tim E-Surek Tahun 2018

# Daftar isi

| A. E-Surek                            |   |
|---------------------------------------|---|
| B. Alur Aplikasi E-Surek              | 1 |
| C. Akses ke E-Surek                   | 2 |
| D. Pengguna Sekolah Asal              |   |
| 1. Login                              | 3 |
| 2. Pengaturan Kop Surat               | 4 |
| 3. Permohonan Pindah                  | 5 |
| a. Antar Sekolah (Dalam Kota)         | 6 |
| b. Pindah ke Luar Kota                | 7 |
| c. Naik Jenjang                       | 8 |
| 4. Cetak Permohonan                   | 9 |
| 5. Cek Status Permohonan              |   |
| a. Menunggu Konfirmasi Sekolah Tujuan |   |
| b. Menunggu Konfirmasi Dinas          |   |
| 6. Riwayat Permohonan                 |   |
| a. Selesai                            |   |
| b. Tolak                              |   |
| E. Pengguna Sekolah Tujuan            |   |
| 1. Login                              |   |
| 2. Konfirmasi Permohonan              |   |
| a. Terima                             |   |
| b. Tolak dengan alasan                |   |
| F. Cek NISN Peserta Didik             |   |

# A. E-Surek

Merupakan salah satu Inovasi Dinas Pendidikan Kota Banjarmasin berkaitan dengan pembuatan surat pindah ataupun surat rekomendasi melanjutkan sekolah keluar kota yang selama ini masih bersifat manual (offline) yang akan di buat menjadi sistem online. Sistem ini terintegerasi dengan Data Pokok Pendidikan di Kota Banjarmasin yang bersumber dari Data Referensi <u>http://referensi.data.kemdikbud.go.id</u> / (DAPODIK) dan <u>http://bakul.disdik.banjarmasinkota.go.id</u> (Bakul Data Disdik)

B. Alur Aplikasi E-Surek

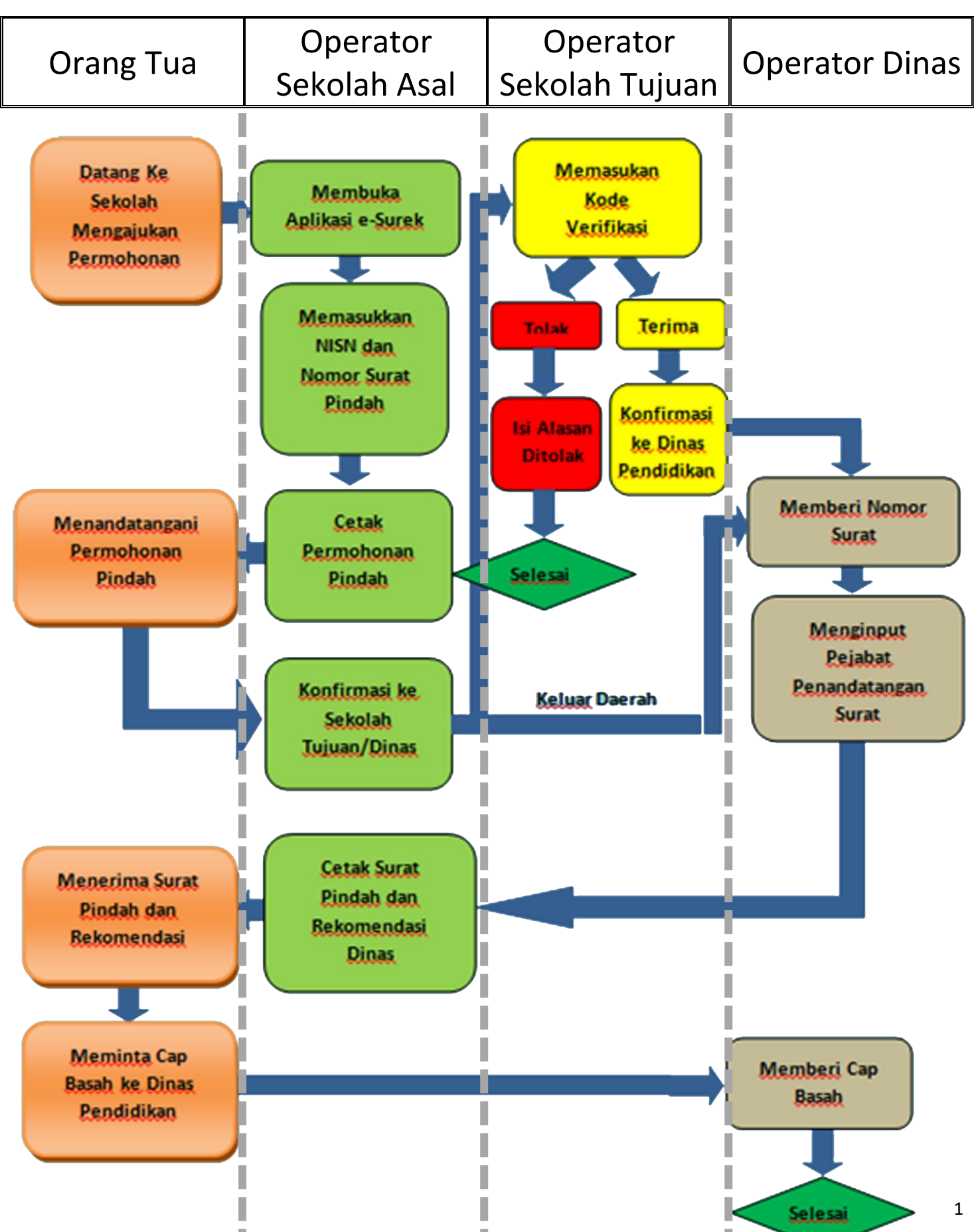

# Alur Aplikasi E-Surek

# C. Akses ke E-Surek

Untuk dapat mengakses E-Surek dapat dilakukan dengan beberapa cara:

1. Melalui Mesin Pencari

Ketikan "bakul data" pada mesin pencari sebagai kata kunci, klik hasil pencarian dengan alamat https://bakul.disdik.banjarmasinkota.go.id/cpop

| Google | bakul data Q                                                                                                    |       |  |
|--------|----------------------------------------------------------------------------------------------------|-------|--|
|        | Semua Video Gambar Berita Maps Lainnya Setelan                                                                                                    | Alat  |  |
|        | Sekitar 956.000 hasil (0,32 detik)                                                                                                    |       |  |
|        | https://bakul.disdik.banjarmasinkota.go.id/cpop/ ▼<br>Login Bakul Data. Username. Password. * Username dan Password Operator Dapodik. Manaje<br>Sekolah, Manajemen Dinas. Login. Beranda.                                                | emen  |  |
|        | Bakul Data - Disdik Kota Banjarmasin<br>https://bakul.disdik.banjarmasinkota.go.ld/ マ<br>Seputar Bakul Data. Website ini memberikan informasi Data Pokok Pendidikan di Kota Banjarn<br>meliputi Data Pokok Satuan Pendidikan, Data Pokok | nasin |  |
|        | Bakul Data - Disdik Kota Banjarmasin<br>https://bakul.disdik.banjarmasinkota.go.id/cpop/logout.php ▼<br>Login Bakul Data. Anda telah keluar dari aplikasi. Username. Password. * Username dan Pass<br>Operator Dapodik. Manajemen Dinas  | word  |  |

 Melalui situs resmi Dinas Pendidikan Kota Banjarmasin Buka situs resmi Dinas Pendidikan Kota Banjarmasin dengan alamat <u>http://disdik.banjarmasinkota.go.id</u>, klik logo e-Surek yang terletak di bawah slider.

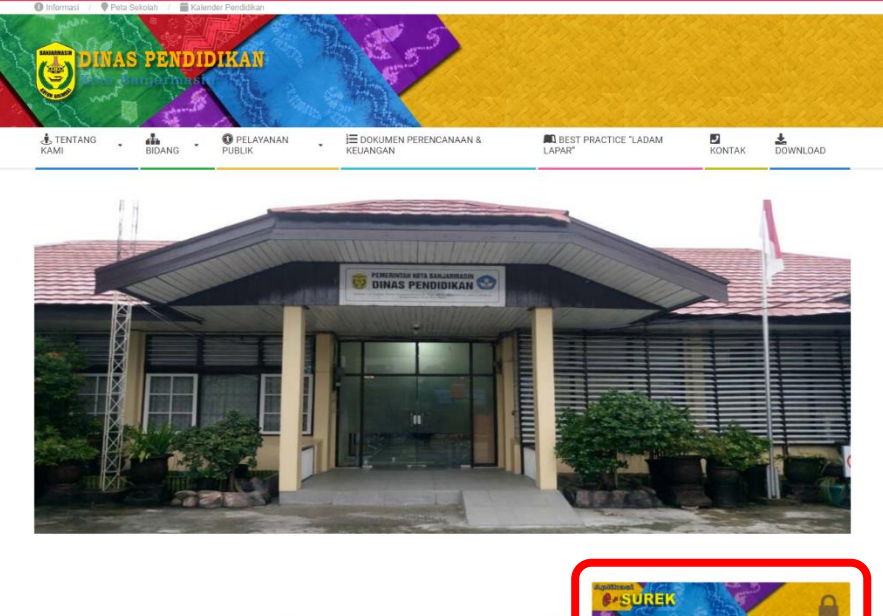

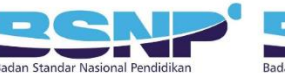

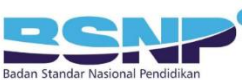

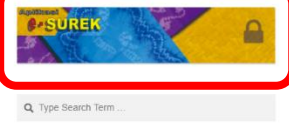

D. Pengguna Sekolah Asal

| Login Bakul Data                                    | 0 |
|-----------------------------------------------------|---|
| Username                                            |   |
| Password<br>* Usemame dan Password Operator Dapodik |   |
| Manajemen Sekolah                                   | y |
| Login                                               |   |

Untuk masuk ke Aplikasi E-Surek gunakan username dan password operator dapodik sekolah masingmasing 2. Pengaturan Kop Surat

Pada aplikasi e-surek terdapat menu pengaturan kop surat yang terdapat didalam menu profil, menu pengaturan kop surat ini berfungsi untuk mengatur apakah surat rekomendasi yang akan di cetak menggunakan kop surat standar dinas ataupun tanpa kop surat sehingga sekolah dapat mencetak surat rekomendasi dengan menggunakan kop surat sekolah masing-masing.

| <b>OP</b> Sekolah                                  | =                                                                                             | 💮 SMP NEGERI 11 BANJARMASIN                   |                                                          |                                                |
|----------------------------------------------------|-----------------------------------------------------------------------------------------------|-----------------------------------------------|----------------------------------------------------------|------------------------------------------------|
| SMP NEGERI 11 BANJARMA<br>Online                   | Dashboard Control Panel Operator                                                              | APS                                           |                                                          |                                                |
| Cek NISN Peserta Didik RCI<br>NISN Q<br>Menu Utama | Info<br>Data Pokok diperoleh dari PDSP setelah :<br>CP Pembinaan SD :<br>CRima 0853 8607 6191 | SMP NEGERI 11 BANJARMASIN<br>Operator Sekolah |                                                          |                                                |
| 🚯 Dashboard                                        | C Aulia 0855 4904 6075                                                                        |                                               | 2                                                        | Profil Keluar                                  |
| 🖹 E-SuRekv.2.0 🖿 🖿                                 | O orang<br>Dari Sekolah Lain<br>Info lebih O                                                  | O orang<br>Ke Sekolah Lain<br>Info lebih O    | <b>1 surat</b><br>Permohonan Baru<br>Info lebih <b>○</b> | O surat<br>Menunggu Konfirmasi<br>Info lebih ♥ |
|                                                    | SMP NEGERI 11 BANJARMASIN                                                                     |                                               | Rekapitulasi                                             | -                                              |
|                                                    | NPSN                                                                                          | 30305043                                      |                                                          | O PD Aktif<br>O PD Mutasi                      |
|                                                    | Status                                                                                        | Negeri                                        |                                                          | O Guru<br>O PTK                                |
|                                                    | Kepala Sekolah                                                                                | SMP<br>Fitriani, S.Pd                         |                                                          |                                                |
|                                                    | Hak Cipta © 2018 Tim E-Surek. All rights re                                                   | served.                                       | Didukung oleh Tim B                                      | akul Data Dinas Pendidikan Kota Banjarmasin    |

1) Klik nama sekolah pada pojok kanan atas

## 2) Klik tombol profil

| <b>OP</b> Sekolah                                                                                    | =                                                    | () SMP NEGERI 11 BANJARMASIN                                   |
|----------------------------------------------------------------------------------------------------|------------------------------------------------------|----------------------------------------------------------------|
| SMP NEGERI 11 BANJARMA<br>Online                                                                     | E-SuRek Surat Rekomendasi Sekolah                    | 🖺 E-SuRek > Profil                                             |
| Cek NISN Peserta Didik                                                                               | Info                                                 |                                                                |
| NISN Q                                                                                               | Profil pengguna dapat diatur di halaman ini          |                                                                |
| Menu Utama<br>B Dashboard<br>E-SuRek v2.0 Imm<br>Permohonan Pindah<br>Konfirmasi Permohonan < Status | Pengaturan Kop Surat<br>Cop Surat<br>Tanpa Kop Surat |                                                                |
| Riwayat                                                                                              | Hak Cipta © 2018 Tim E-Surek, All rights reserved.   | Didukung oleh Tim Bakul Data Dinas Pendidikan Kota Baniarmasin |
|                                                                                                    | Hak Cipta © 2018 Tim E-Surek. All rights reserved.   | Didukung oleh Tim Bakul Data Dinas Pendidikan Kota Banjarmasin |

- 3) Pilih pengaturan kop surat atau tanpa kop surat
- 4) Kllik tombol simpan untuk menyimpan pengaturan

# 3. Permohonan Pindah

Sebelum membuat surat permohonan pindah pastikan data siswa pada Dapodik masih tersedia atau belum di keluarkan dari sekolah asal, karena data siswa di E-Surek merupakan tarikan data dari Dapodik dengan posisi sinkron terakhir, dan pastikan juga isian data siswa pada Dapodik sudah valid.

|                  | <b>OP</b> Sekolah                    | =                                      |                                                |                          | 🛞 SMP NEGERI 11 BANJARMASIN |                                                                |
|------------------|--------------------------------------|----------------------------------------|------------------------------------------------|--------------------------|-----------------------------|----------------------------------------------------------------|
|                  | SMP NEGERI 11 BANJARMA               | E-SuRek Surat Rekom                    | E-SuRek Surat Rekomendasi Sekolah              |                          |                             | 🔓 E-SuRek > Permohonan Pindah                                  |
|                  | Cek NISN Peserta Didik RCI<br>NISN Q | <b>Info</b><br>Pastikan anda memilih d | ata peserta didik yang paling benar. Pilih sal | ah satu data tersebut de | engan menekan tombol "I     | Pilih" untuk pratinjau cetak Surat Rekomendasi                 |
|                  | Menu Utama  Bashboard                | Permohonan Pindah<br>Ketikkan NISN     | Pilih Sekolah Tujuan                           |                          | · Q                         |                                                                |
|                  | E-SuRek v.2.0 baru                   | Data Peserta Didik                     |                                                |                          | Data Orang Tua              |                                                                |
| -                | Konfirmasi Permohonan <              | NISN                                   | (belum tersedia)<br>(belum tersedia)           |                          | Data Ayah                   | (belum tersedia)                                               |
|                  | Riwayat                              | Nama<br>Tempat & Tgl.Lahir             | (belum tersedia)<br>(belum tersedia)           |                          | Nama<br>Data Ibu            | (belum tersedia)                                               |
|                  |                                      | Jenis Kelamin<br>Tingkat/ Kelas        | (belum tersedia)<br>(belum tersedia)           |                          | NIK                         | (belum tersedia)                                               |
|                  |                                      | Sekolah Asal                           | (belum tersedia)                               |                          | Data Wali                   |                                                                |
|                  |                                      | No. Surat                              | Nomor Surat                                    |                          | Wali Peserta Didik          |                                                                |
|                  |                                      | Penandatangan                          | Fitriani, S.Pd                                 |                          | NIK<br>Nama                 | (belum tersedia)                                               |
|                  |                                      |                                        | 196402151984122005                             |                          |                             |                                                                |
|                  |                                      | Pangkat/Gol<br>Status Pejabat          | Pembina Tk.l / IV/b                            | Ŧ                        |                             |                                                                |
|                  |                                      |                                        |                                                |                          |                             |                                                                |
|                  |                                      |                                        |                                                |                          |                             | Proses                                                         |
|                  |                                      |                                        |                                                |                          |                             |                                                                |
| Hak Cipta © 2018 |                                      | Hak Cipta © 2018 Tim E-Su              | rek. All rights reserved.                      |                          |                             | Didukung oleh Tim Bakul Data Dinas Pendidikan Kota Banjarmasin |

Untuk membuat surat permohonan pindah:

- 1) Klik menu E-Surek → Permohonan Pindah pada pilihan menu sebelah kiri
- 2) Masukan NISN siswa yang akan pindah
  - Ada 3 jenis permohonan yang dapat di buat pada E-Surek
    - a. Permohonan Pindah antar sekolah dalam Kota Banjarmasin
    - b. Permohonan Pindah ke luar Kota Banjarmasin
    - c. Permohonan Pindah Naik Jenjang ke luar Kota Banjarmasin

# a. Antar Sekolah (Dalam Kota)

| <b>OP</b> Sekolah                    | =                                       |                                                    |                                            | 💮 SMP NEGERI 11 BANJARMASIN                                    |
|--------------------------------------|-----------------------------------------|----------------------------------------------------|--------------------------------------------|----------------------------------------------------------------|
| OPS SMP NEGERI 11 BANJARMA           | E-SuRek Surat Rekome                    | endasi Sekolah                                     |                                            | E-SuRek 🕗 Permohonan Pindah                                    |
| Cek NISN Peserta Didik RCL<br>NISN Q | <b>Info</b><br>Pastikan anda memilih da | ita peserta didik yang paling benar. Pilih salah s | atu data tersebut dengan menekan tombol "I | Pilih" untuk pratinjau cetak Surat Rekomendasi                 |
| Menu Utama<br>🎝 Dashboard            | Permohonan Pindah                       | 30304178 SMP NEGERI 10                             | × ×                                        |                                                                |
| E-SuRek v.2.0 baru                   | Data Peserta Didik                      |                                                    | oata Orang Tua                             |                                                                |
| Konfirmasi Permohonan <              | NISN                                    | 0046835246<br>7904                                 | Data Ayah<br>NIK                           | 6371011201760014                                               |
| Riwayat                              | Nama<br>Tempat & Tgl.Lahir              | Zuraida<br>BANJARMASIN, 27 Desember 2004           | Nama<br>Data Ibu                           | RUSDIANSYAH                                                    |
|                                      | Jenis Kelamin<br>Tingkat/ Kelas         | Perempuan<br>Kelas VIII G                          | NIK<br>Nama                                | 6371016111750005<br>SITI AMINAH                                |
|                                      | Sekolah Asal<br>Sekolah Tujuan          | SMP NEGERI 11 BANJARMASIN                          | Data Wali                                  |                                                                |
|                                      | No. Surat 5                             | Nomor Surat                                        | Wali Peserta Didik<br>NIK                  |                                                                |
|                                      | Penandatangan                           | Fitriani, S.Pd                                     | Nama                                       |                                                                |
|                                      | Pangkat/Gol                             | Pembina Tk.I / IV/b                                | *                                          |                                                                |
|                                      | Status Pejabat                          |                                                    |                                            |                                                                |
|                                      |                                         |                                                    |                                            | 6 Proses                                                       |
|                                      | Hak Cipta © 2018 Tim E-Sur              | ek. All rights reserved.                           |                                            | Didukung oleh Tim Bakul Data Dinas Pendidikan Kota Banjarmasin |

- 3) Pilih sekolah tujuan, kemudian klik tombol cari
- 4) Pilih data pemohon
- 5) Masukan nomor surat sekolah, untuk data penandatangan yang tampil adalah data kepala sekolah yang terdapat di Dapodik dan dapat di sesuaikan dapat disesuaikan dengan keadaan saat surat dibuat.
- 6) Klik tombol proses Proses untuk membuat surat permohonan

#### b. Pindah ke Luar Kota

| <b>OP</b> Sekolah                                  | =                                |                                                     |                                           | SMP NEGERI 11 BANJARMASIN                                      |
|----------------------------------------------------|----------------------------------|-----------------------------------------------------|-------------------------------------------|----------------------------------------------------------------|
| SMP NEGERI 11 BANJARMA                             | E-SuRek Surat Rekome             | endasi Sekolah                                      |                                           | 🖥 E-SuRek 🗧 Permohonan Pindah                                  |
| Cek NISN Peserta Didik RCI<br>NISN Q<br>Menu Utama | Info<br>Pastikan anda memilih da | ıta peserta didik yang paling benar. Pilih salah sı | atu data tersebut dengan menekan tombol " | Pilih" untuk pratinjau cetak Surat Rekomendasi                 |
| 🔁 Dashboard                                        | Permohonan Pindah                | 00000000 Luar Kota                                  | × ×                                       |                                                                |
| E-SuRek v.2.0 baru                                 | Data Peserta Didik               |                                                     | Paca Orang Tua                            |                                                                |
| Konfirmasi Permohonan                              | NISN                             | 0046835246<br>7904                                  | Data Ayah<br>NIK                          | 6371011201760014                                               |
| Status<br>Riwayat                                  | Nama                             | Zuraida                                             | A Nama                                    | RUSDIANSYAH                                                    |
|                                                    | Jenis Kelamin                    | Perempuan                                           | NIK                                       | 6371016111750005                                               |
|                                                    | Tingkat/ Kelas<br>Sekolah Asal   | Kelas VIII G<br>SMP NEGERI 11 BANJARMASIN           | Nama                                      | SITI AMINAH                                                    |
|                                                    | Sekolah Tujuan                   | Luar Kota                                           | Data Wali                                 |                                                                |
|                                                    | Kota/ Kab.                       | Isikan Kota/ Kabupaten Tujuan                       | Wali Peserta Didik                        |                                                                |
|                                                    | No. Surat 🔵                      | Nomor Surat                                         | Nama                                      |                                                                |
|                                                    | Penandatangan                    | Fitriani, S.Pd                                      |                                           |                                                                |
|                                                    |                                  | 196402151984122005                                  |                                           |                                                                |
|                                                    | Pangkat/Gol                      | Pembina Tk.I / IV/b                                 | •                                         |                                                                |
|                                                    | Status Pejabat                   |                                                     |                                           |                                                                |
|                                                    |                                  |                                                     |                                           | 6 Proses                                                       |
|                                                    | Hak Cipta © 2018 Tim E-Sur       | ek. All rights reserved.                            |                                           | Didukung oleh Tim Bakul Data Dinas Pendidikan Kota Banjarmasin |

- 3) Pilih sekolah tujuan ketikan Luar Kota atau kode 00000000, kemudian klik tombol cari
- 4) Pilih data pemohon
- 5) Masukan Kabupaten/Kota tujuan, nomor surat sekolah dan untuk data penandatangan yang tampil adalah data kepala sekolah yang terdapat di Dapodik dan dapat di sesuaikan dapat disesuaikan dengan keadaan saat surat dibuat.
- 6) Klik tombol proses untuk membuat surat permohonan

#### c. Naik Jenjang

| <b>OP</b> Sekolah                                  | =                                      |                                                    |                                            | 🛞 SMP NEGERI 11 BANJARMASIN                                    |
|----------------------------------------------------|----------------------------------------|----------------------------------------------------|--------------------------------------------|----------------------------------------------------------------|
| SMP NEGERI 11 BANJARMA                             | E-SuRek Surat Rekom                    | endasi Sekolah                                     |                                            | E-SuRek > Permohonan Pindah                                    |
| Cek NISN Peserta Didik RCI<br>NISN Q<br>Menu Utama | <b>Info</b><br>Pastikan anda memilih d | ata peserta didik yang paling benar. Pilih salah : | satu data tersebut dengan menekan tombol " | Pilih" untuk pratinjau cetak Surat Rekomendasi                 |
| 🚯 Dashboard                                        | Permohonan Pindah                      | 99999999 Naik Jenjang                              | × * Q                                      |                                                                |
| E-SuRek v.2.0                                      | Data Peserta Didik                     |                                                    | ata Orang Tua                              |                                                                |
| Permohonan Pindah                                  | NISN                                   | 0046835246                                         | 🗸 Data Ayah                                |                                                                |
| Konfirmasi Permohonan <                            | NIPD                                   | 7904                                               | NIK                                        | 6371011201760014                                               |
| Status                                             | Nama                                   | Zuraida                                            | Nama                                       | RUSDIANSYAH                                                    |
| Riwayat                                            | Tempat & Tgl.Lahir                     | BANJARMASIN, 27 Desember 2004                      | Data Ibu                                   |                                                                |
|                                                    | Jenis Kelamin                          | Perempuan                                          | NIK                                        | 6371016111750005                                               |
|                                                    | Tingkat/ Kelas                         | Kelas VIII G                                       | Nama                                       | SITLAMINAH                                                     |
|                                                    | Sekolah Asal                           | SMP NEGERI 11 BANJARMASIN                          |                                            |                                                                |
|                                                    | Sekolah Tujuan                         | Naik leniang                                       | Data Wali                                  |                                                                |
|                                                    | Kota/ Kab.                             | Isikan Kota/ Kabupaten Tujuan                      | Wali Peserta Didik                         |                                                                |
|                                                    | No. Surat 🔵                            | Nomor Surat                                        | Nama                                       |                                                                |
|                                                    | Penandatangan                          | Fitriani, S.Pd                                     |                                            |                                                                |
|                                                    |                                        | 196402151984122005                                 |                                            |                                                                |
|                                                    | Pangkat/Gol                            | Pembina Tk.I / IV/b                                | v                                          |                                                                |
|                                                    | Status Pejabat                         |                                                    |                                            |                                                                |
|                                                    |                                        |                                                    |                                            | 6 Proses                                                       |
|                                                    | Hak Cipta © 2018 Tim E-Su              | rek. All rights reserved.                          |                                            | Didukung oleh Tim Bakul Data Dinas Pendidikan Kota Banjarmasin |

- 3) Pilih sekolah tujuan ketikan **Naik Jenjang** atau kode **99999999**, kemudian klik tombol cari
- 4) Pilih data pemohon
- 5) Masukan Kabupaten/Kota tujuan, nomor surat sekolah dan untuk data penandatangan yang tampil adalah data kepala sekolah yang terdapat di Dapodik dan dapat di sesuaikan dapat disesuaikan dengan keadaan saat surat dibuat.
- 6) Klik tombol proses untuk membuat surat permohonan

4. Cetak Permohonan

Jika proses pembuatan surat permohonan berhasil maka akan muncul pemberitahuan **Permohonan Sukses Dibuat**, klik tombol **Cetak Surat** untuk mencetak surta perohonan yang siap di tandatangani oleh pemohon. Pada surat permohonan terdapat **Token** dan **QR Code** yang **harus** diinformasikan ke sekolah tujuan untuk ditindak lanjuti pada **permohonan pindah antar sekolah dalam Kota Banjarmasin** 

| <b>OP</b> Sekolah       | E SMP NEGERI 11 BAN JARMASI                                                                                                    |
|-------------------------|----------------------------------------------------------------------------------------------------|
| SMP NEGERI 11 BANJAR    | E-SuRek Surat Rekomendasi Sekolah                                                                                                    |
| Cek NISN Peserta Didik  | Info                                                                                                    |
| NISN Q                  | Pastikan anda memilih data peserta didik yang paling benar. Pilih salah satu data tersebut dengan menekan tombol "Pilih" untuk pratinjau cetak Surat Rekomendasi |
| Menu Utama              | Permohonan Sukses Dibuat                                                                                                    |
| 🚳 Dashboard             |                                                                                                    |
| 🖹 E-SuRek v.2.0 🛛 🗖     | Kembali e Cetak Surat                                                                                                    |
| Permohonan Pindah       |                                                                                                    |
| Konfirmasi Permohonan < |                                                                                                    |
| Status                  |                                                                                                    |
| Riwayat                 |                                                                                                    |
|                         |                                                                                                    |
|                         | Hak Cipta © 2018 Tim E-Surek. All rights reserved. Didukung oleh Tim Bakul Data Dinas Pendidikan Kota Banjarmas                                                  |

| Cetak<br>Total: <b>1 lemb</b> a | aran kertas<br>Cetak Batal                              |
|---------------------------------|---------------------------------------------------------|
| Tujuan                          | HP Deskjet 1510 series                                  |
| Halaman                         | <ul> <li>Semua</li> <li>misal: 1-5, 8, 11-13</li> </ul> |
| Salinan<br>Warna                | 1<br>Warna 👻                                            |
| Opsi<br>🕂 Setelan I             | 💽 Dua sisi                                              |
| Cetak menggi                    | unakan dialog sistem (Ctrl+Shift+P)                     |
|                                 |                                                         |

5. Cek Status Permohonan

Jika surat permohonan sudah dibuat dan Token sudah di informasikan ke sekolah tujuan maka status surat permohonan dapat di lihat pada menu Status

a. Menunggu Konfirmasi Sekolah Tujuan

| Status 🎴                         | ses = Sekolah tuj                                                                                                    | uan belum melakuka                                                  | an konfirmasi Token              |                                                                |  |  |
|----------------------------------|----------------------------------------------------------------------------------------------------|---------------------------------------------------------------------|----------------------------------|----------------------------------------------------------------|--|--|
| <b>OP</b> Sekolah                | ≡                                                                                                    |                                                                     |                                  | 😥 SMP NEGERI 11 BANJARMASIN                                    |  |  |
| SMP NEGERI 11 BANJAR<br>• Online | E-SuRek Surat Rekoment                                                                                                    | E-SuRek Surat Rekomendasi Sekolah 🔹 E-SuRek > Konfirmasi Permohonan |                                  |                                                                |  |  |
| Cek NISN Peserta Didik RC        | dik     RCI     Info       Q     Status permohonan rekomendasi dapat dilihat di halaman ini                                                                                                    |                                                                     |                                  |                                                                |  |  |
|                                  | Status Permohonan Pir                                                                                                    | ıdah                                                                |                                  |                                                                |  |  |
| Dashboard                        | Show 10 • entries                                                                                                    |                                                                     |                                  | Search:                                                        |  |  |
| E-SuRek v.2.0                    | ↓ No Surat                                                                                                    | ↓† Tgl Surat ↓† NISN ↓†                                             | Nama Siswa 👫 Tujuan 👫 Domisili 🖡 | † Status ↓† Keterangan ↓↑                                      |  |  |
| Konfirmasi Permohonan <          | 420/01-     smp11/dipendik/2018     smp11/dipendik/2018     smp11    smp11     smp11/dipendik/2018     smp11    smp11     smp11    smp11     smp11    smp11     smp11    smp11     smp11     smp11    smp11     smp11     smp11     smp11 | 09/12/2018 0046835246                                               | Zuraida SMP NEGERI 10 Dalam Kota | Proces Menunggu Konfirmasi Tujuan                              |  |  |
| Riwayat                          | Showing 1 to 1 of 1 entries                                                                                                    |                                                                     |                                  | Previous 1 Next                                                |  |  |
|                                  |                                                                                                    |                                                                     |                                  |                                                                |  |  |
|                                  | Hak Cipta © 2018 Tim E-Surek                                                                                                    | All rights reserved.                                                |                                  | Didukung oleh Tim Bakul Data Dinas Pendidikan Kota Banjarmasin |  |  |

b. Menunggu Konfirmasi Dinas

Status Terima = Sekolah tujuan sudah melakukan konfirmasi Token dan menunggu Dinas Pendidikan Mengisikan Nomor Surat Dinas dan Tandatangan Pejabat yang berwenang

| <b>OP</b> Sekolah                | E III BANJARMASI                                                                                                    | IN |  |  |  |  |  |
|----------------------------------|----------------------------------------------------------------------------------------------------|----|--|--|--|--|--|
| SMP NEGERI 11 BANJARMA<br>Online | -SuRek Surat Rekomendasi Sekolah 🛛 🗄 E-SuRek 🚿 Konfirmasi Permohonan                                                                                                    |    |  |  |  |  |  |
| Cek NISN Peserta Didik RC1       | Info                                                                                                    |    |  |  |  |  |  |
| NISN Q                           | Status permohonan rekomendasi dapat dilihat di halaman ini                                                                                                    |    |  |  |  |  |  |
| Menu Utama                       | Status Permohonan Pindah                                                                                                    | -  |  |  |  |  |  |
| 🍄 Dashboard                      | Show 10 v entries Search:                                                                                                    |    |  |  |  |  |  |
| E-SuRek v.2.0                    | Image: Image: |    |  |  |  |  |  |
| Konfirmasi Permohonan <          | 420/01- 09/12/2018 0046835246 Zuraida SMP NEGERI 10 Dalam Kota Terima Menunggu Konfirmasi Dinas smp11/dipendik/2018                                                                                                    |    |  |  |  |  |  |
| <b>Status</b><br>Riwayat         | Showing 1 to 1 of 1 entries 1 Next                                                                                                    |    |  |  |  |  |  |
|                                  |                                                                                                    |    |  |  |  |  |  |
|                                  |                                                                                                    |    |  |  |  |  |  |
|                                  | Hak Cipta © 2018 Tim E-Surek. All rights reserved. Didukung oleh Tim Bakul Data Dinas Pendidikan Kota Banjarmas                                                                                                    | in |  |  |  |  |  |
|                                  | Hak Cipta © 2018 Tim E-Surek. All rights reserved.       Didukung oleh Tim Bakul Data Dinas Pendidikan Kota Banjarmas                                                                                                    | ŝ  |  |  |  |  |  |

### 6. Riwayat Permohonan

a. Selesai

Setelah Dinas Pendidikan Kota Banjarmasin telah mengkonfirmasi surat permohonan maka status surat akan masuk ke menu **Riwayat** dan pihak sekolah asal dapat mencetak **Surat Rekomendasi Pindah** 

Sekolah dan Surat Rekomendasi dari Dinas Pendidikan Kota Banjarmasin dengan men-klik ikon Surat Rekomendasi Dinas Pendidikan dapat di bawa ke Dinas Pendidikan Kota Banjarmasin untuk dibubuhkan Stempel Basah sebagai legalitas surat.

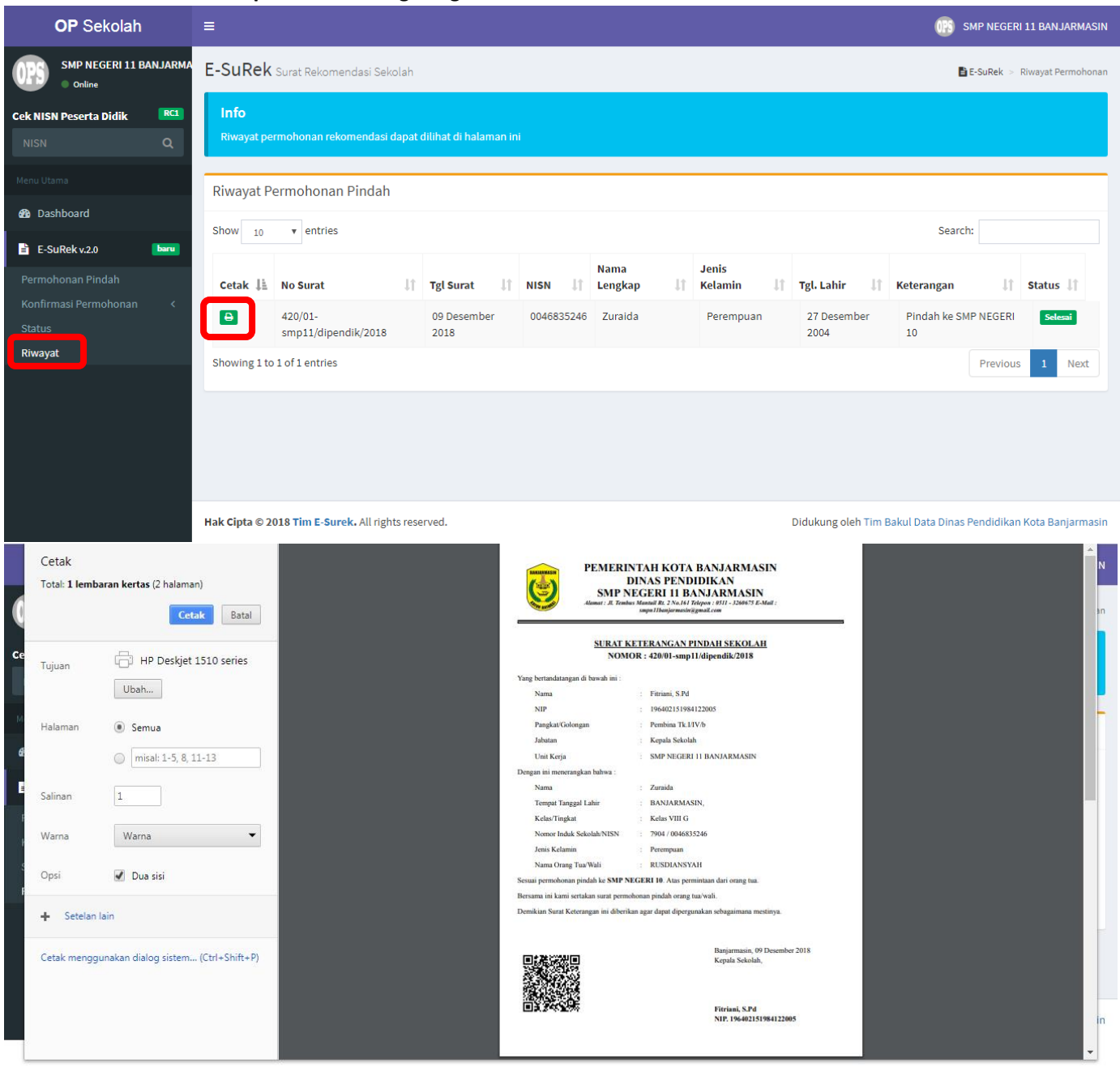

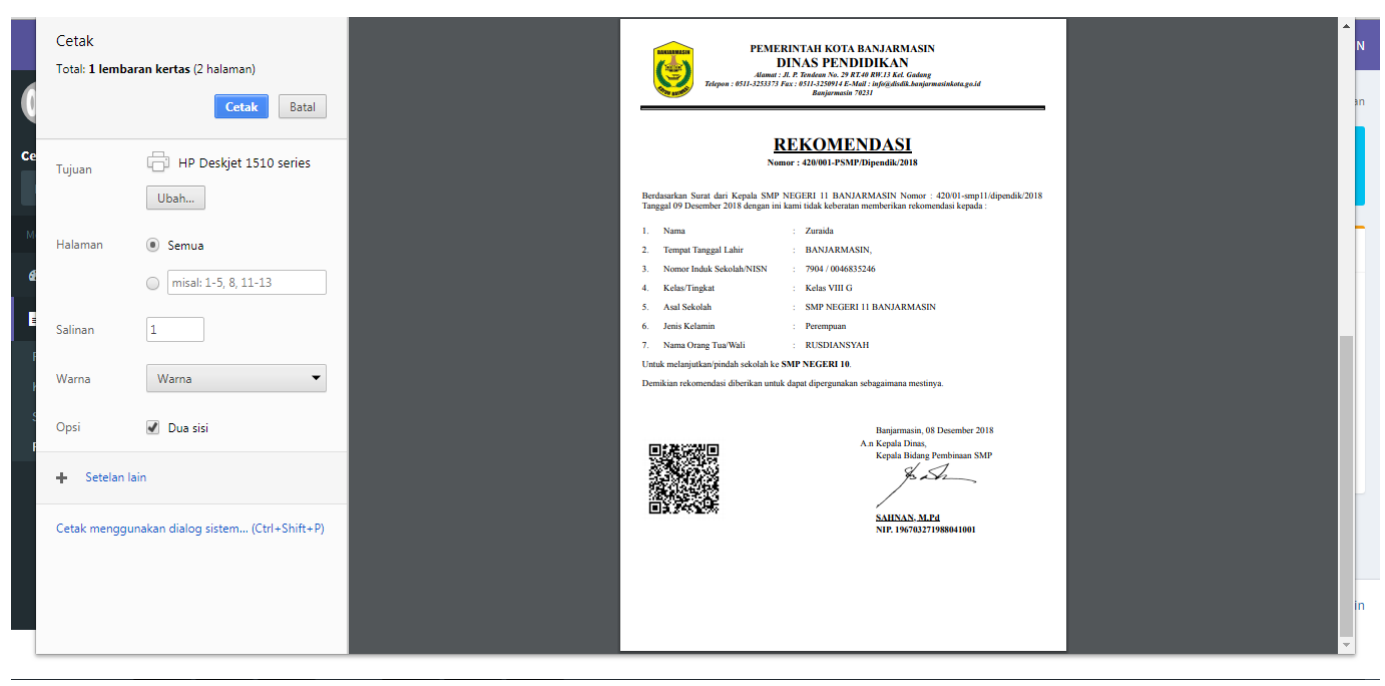

#### b. Tolak

Jika sekolah tujuan menolak surat permohonan maka akan muncul pada menu riwayat dengan status

 Di-Tolak
 dengan alasan

| <b>OP</b> Sekolah                            | ≡                                           | 🔞 SMP NEGERI 11 BAN JARMASIN                                        |             |               |            |                   |                    |                      |                                                           |                 |
|----------------------------------------------|---------------------------------------------|---------------------------------------------------------------------|-------------|---------------|------------|-------------------|--------------------|----------------------|-----------------------------------------------------------|-----------------|
| SMP NEGERI 11 BANJARMA                       | E-SuRel                                     | E-SuRek Surat Rekomendasi Sekolah 📑 E-SuRek > Riwayat Permohonan    |             |               |            |                   |                    |                      |                                                           |                 |
| Cek NISN Peserta Didik RCI<br>NISN Q         | <b>Info</b><br>Riwayat p                    | Info<br>Riwayat permohonan rekomendasi dapat dilihat di halaman ini |             |               |            |                   |                    |                      |                                                           |                 |
|                                              | Riwayat I                                   | Permohonan Pindah                                                   |             |               |            |                   |                    |                      |                                                           |                 |
| Dashboard     E-SuPekv20                     | Show 10                                     | ▼ entries                                                           |             |               |            |                   |                    |                      | Search:                                                   |                 |
| Permohonan Pindah                            | Cetak                                       | No Surat                                                            | ↓↑ Tgl      | Surat ↓↑      | NISN J†    | Nama<br>Lengkap 🎝 | Jenis<br>Kelamin 🎝 | Tgl. Lahir ↓↑        | Keterangan 🗍                                              | Status ↓↑       |
| Konfirmasi Permohonan <<br>Status<br>Biugust |                                             | 420/01-<br>smp11/dipendik/2018                                      | 09 E<br>201 | Desember<br>8 | 0046835246 | Zuraida           | Perempuan          | 27 Desember<br>2004  | Pindah ke SMP NEGERI<br>10<br>Alasan: <i>Rombel Penuh</i> | Di-Tolak        |
| riwayat                                      | Showing 1 to 1 of 1 entries Previous 1 Next |                                                                     |             |               |            |                   |                    | 1 Next               |                                                           |                 |
|                                              |                                             |                                                                     |             |               |            |                   |                    |                      |                                                           |                 |
|                                              |                                             |                                                                     |             |               |            |                   |                    |                      |                                                           |                 |
|                                              | Hak Cipta ©                                 | 2018 Tim E-Surek. All rights                                        | reserved.   |               |            |                   | D                  | idukung oleh Tim Bal | kul Data Dinas Pendidikan K                               | ota Banjarmasin |

- E. Pengguna Sekolah Tujuan
  - 1. Login

| Login Bakul Data  |       | 1 |
|-------------------|-------|---|
|                   |       |   |
| Username          |       |   |
| Password          |       |   |
|                   |       |   |
| Manajemen Sekolah |       | Y |
|                   | Login |   |
| # Beranda         |       |   |

Untuk masuk ke Aplikasi E-Surek gunakan username dan password operator dapodik sekolah masingmasing

2. Konfirmasi Permohonan

Sekolah tujuan melakukan konfirmasi surat permohonan dengan memasukan Token yang tertera pada surat Permohonan yang di buat sekolah asal

| a. | Terima |
|----|--------|
|    |        |

|   | <b>OP</b> Sekolah          | =                                     |                                                  |                                      | 5MP NEGERI 10                                                  |
|---|----------------------------|---------------------------------------|--------------------------------------------------|--------------------------------------|----------------------------------------------------------------|
|   | SMP NEGERI 10<br>Online    | E-SuRek Surat Rekomenda               | asi Sekolah                                      |                                      | 🔓 E-SuRek > Konfirmasi Permohonan > Dalam Kota                 |
|   | Cek NISN Peserta Didik RC1 | Info                                  |                                                  |                                      |                                                                |
|   | NISN Q                     | Kode Token didapat dari Sura          | ıt permohonan pindah. Jika permohonan ini ditola | ak berikan alasan pada kolom isian a | alasan ditolak.                                                |
|   | Menu Utama<br>B Dashboard  | Konfirmasi Permohonan<br>8d4usipsmbhe | Pindah Q                                         |                                      |                                                                |
|   | E-SuRek v.2.0 baru         | Data Peserta Didik                    |                                                  | Pemohon                              |                                                                |
|   | Permohonan Pindah          | NISN                                  | 0046835246                                       | Ayah Peserta Didik                   |                                                                |
| 1 | Konfirmasi Permohonan ~    | NIPD                                  | 7904                                             | NIK                                  | 6371011201760014                                               |
|   |                            | Nama                                  | Zuraida                                          | Nama                                 | RUSDIANSYAH                                                    |
|   | Status                     | Tempat & Tgl.Lahir                    | BANJARMASIN, 27 Desember 2004                    |                                      |                                                                |
|   | Riwavat                    | Jenis Kelamin                         | Perempuan                                        |                                      |                                                                |
|   | lindjut                    | Tingkat/ Kelas                        | Kelas VIII G                                     |                                      |                                                                |
|   |                            | Sekolah Asal                          | SMP NEGERI 11 BANJARMASIN                        |                                      |                                                                |
|   | 3                          |                                       | OLAK PINDAHAN                                    |                                      |                                                                |
|   |                            |                                       |                                                  |                                      | 4 Proses                                                       |
|   |                            |                                       |                                                  |                                      |                                                                |
|   |                            | Hak Cipta © 2018 Tim E-Surek.         | All rights reserved.                             |                                      | Didukung oleh Tim Bakul Data Dinas Pendidikan Kota Banjarmasin |
|   | 1) Klik menu Konfi         | irmasi Permohona                      | an $ ightarrow$ Dalam Kota                       |                                      |                                                                |

Q

2) Isikan Token kemudian klik tombol cari

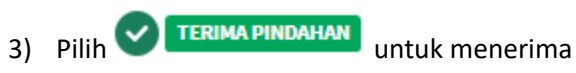

# 4) Klik Proses

| <b>OP</b> Sekolah                 | =                                                                                                    | 😡 SMP NEGERI 10                                         |
|-----------------------------------|----------------------------------------------------------------------------------------------------|---------------------------------------------------------|
| SMP NEGERI 10<br>Online           | E-SuRek Surat Rekomendasi Sekolah                                                                                                    | 🖺 E-SuRek 🚿 Konfirmasi Permohonan 🊿 Dalam Kota          |
| Cek NISN Peserta Didik RC1 NISN Q | Info<br>Kode Token didapat dari Surat permohonan pindah. Jika permohonan ini ditolak berikan alasan pada kolom isian alasan ditolak. |                                                         |
|                                   | PERMOHONAN TELAH DIKONFIRMASI PIHAK SEKOLAH                                                                                          |                                                         |
| Dashboard     E-SuRek v.2.0       | STATUS MENUNGGU VERIFIKASI DINAS PENDIDIKAN                                                                                          |                                                         |
| Permohonan Pindah                 |                                                                                                    |                                                         |
| Konfirmasi Permohonan 🛛 🗸         |                                                                                                    |                                                         |
| Luar Kota Pending<br>Status       |                                                                                                    |                                                         |
|                                   |                                                                                                    |                                                         |
|                                   | Hak Cipta © 2018 Tim E-Surek. All rights reserved. Didukun                                                                           | g oleh Tim Bakul Data Dinas Pendidikan Kota Banjarmasin |

# b. Tolak dengan alasan

| <b>OP</b> Sekolah                          |     | ≡                                 |                                                  | 🔞 SMP NEGERI 1 |                          |                                                               |
|--------------------------------------------|-----|-----------------------------------|--------------------------------------------------|----------------|--------------------------|---------------------------------------------------------------|
| OPS SMP NEGERI 10<br>Online                |     | E-SuRek Surat Rekomendasi Sekolah |                                                  |                |                          | 🖺 E-SuRek 🗇 Konfirmasi Permohonan 🏱 Dalam Kol                 |
| Cek NISN Peserta Didik                     | RC1 | Info                              |                                                  |                |                          |                                                               |
| NISN C                                     | Q,  | Kode Token didapat dari S         | Surat permohonan pindah. Jika permohonan ini dit | olak berikan a | lasan pada kolom isian a | alasan ditolak.                                               |
| Menu Utama                                 |     | Konfirmasi Permohor               | nan Pindah                                       |                |                          |                                                               |
| 🚯 Dashboard                                | 2   | 8d4usipsmbhe                      | ٩                                                |                |                          |                                                               |
| E-SuRek v.2.0                              | ru  | Data Peserta Didik                |                                                  |                | Pemohon                  |                                                               |
| Permohonan Pindah<br>Konfirmasi Permohonan | ~   | NISN                              | 0046835246                                       |                | Ayah Peserta Didik       |                                                               |
| Dalam Kota                                 |     | NIPD                              | 7904                                             |                | NIK                      | 6371011201760014                                              |
|                                            |     | Nama                              | Zuraida                                          |                | Nama                     | RUSDIANSYAH                                                   |
| Status                                     |     | Tempat & Tgl.Lahir                | BANJARMASIN, 27 Desember 2004                    |                |                          |                                                               |
| Riwayat                                    |     | Jenis Kelamin                     | Perempuan                                        |                |                          |                                                               |
|                                            |     | Tingkat/ Kelas                    | Kelas VIII G                                     |                |                          |                                                               |
|                                            |     | Sekolah Asal                      | SMP NEGERI 11 BANJARMASIN                        |                |                          |                                                               |
|                                            |     | Alasan ditolak                    |                                                  |                |                          |                                                               |
| 4                                          | 4   | <u>Rombel</u> Penuh               |                                                  |                |                          |                                                               |
|                                            |     |                                   |                                                  |                |                          | 5 Proses                                                      |
|                                            |     |                                   |                                                  |                |                          |                                                               |
|                                            |     | Hak Cipta © 2018 Tim E-Sure       | ek. All rights reserved.                         |                |                          | Didukung oleh Tim Bakul Data Dinas Pendidikan Kota Banjarmasi |

Q

1) Klik menu Konfirmasi Permohonan  $\rightarrow$  Dalam Kota

- 2) Isikan Token kemudian klik tombol cari
- 3) Pilih **CIAK PINDAHAN** untuk menolak pindahan
- 4) Isikan alasan penolakan
- 5) Klik Proses

1

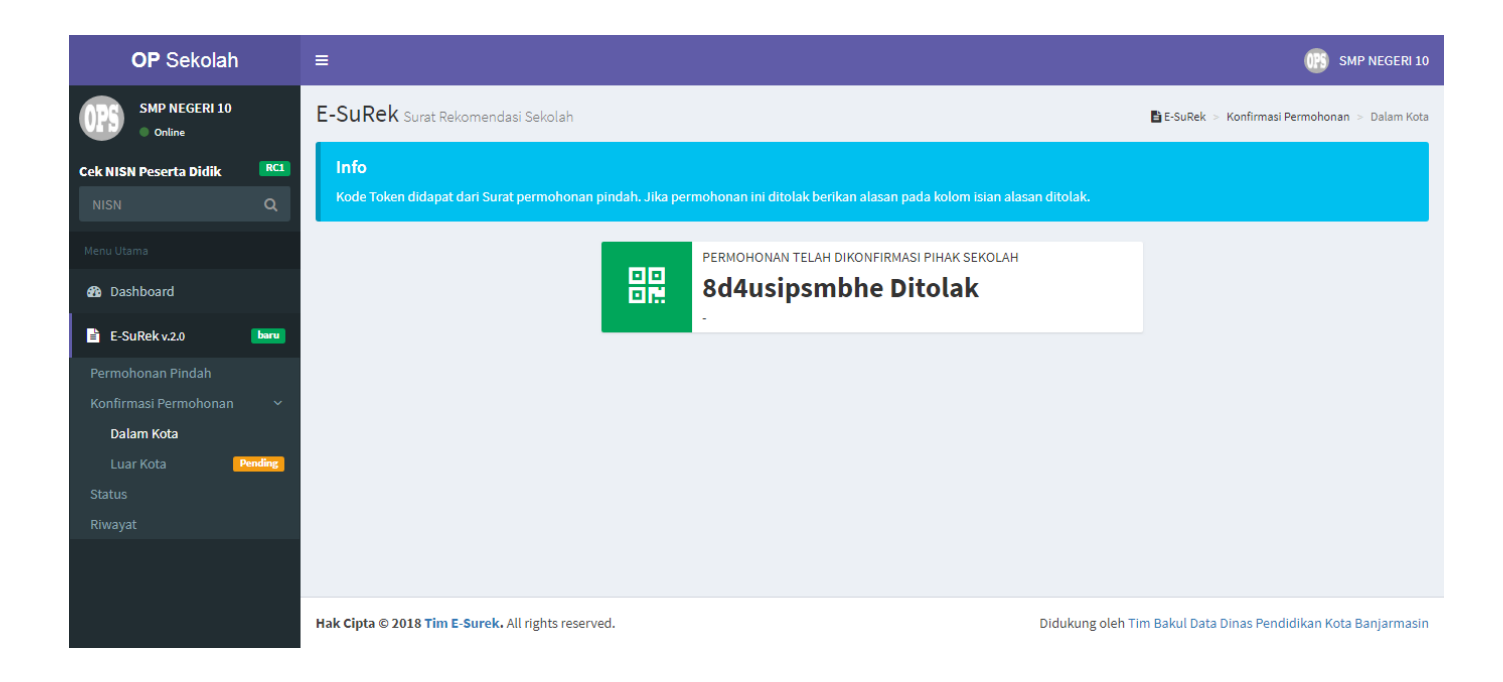

### F. Cek NISN Peserta Didik

Pada e-Surek terdapat fitur cek NISN peserta didik yang terintegrasi dengan data Dinas Kependudukan dan Pencatatan Sipil (Disdukcapil), sehingga operator dapat mengetahui apa bila ada perbedaan data antara hasil input di data Dapodik dengan data pada Disdukcapil.

| <b>OP</b> Sekolah                                                       | =                                                                                                    |                                                                                                    | 🛞 SMP NEGERI 10                                                                                                    |
|-------------------------------------------------------------------------|----------------------------------------------------------------------------------------------------|----------------------------------------------------------------------------------------------------|----------------------------------------------------------------------------------------------------|
| OPS SMP NEGERI 10                                                       | Dashboard Control Panel C                                                                                                    | Operator Sekolah                                                                                                    | 🕸 Dashboarc                                                                                                    |
| Online<br>Cek NISN Peserta Didik RC1                                    | Info                                                                                                    |                                                                                                    |                                                                                                    |
| NISN Q                                                                  | Data Pokok diperoleh dari PDSF                                                                                                    | P setelah selesai dilakukan pembersihan data oleh PDSP d                                                                                                    | alam arti lain Data Pokok ini tidak realtime setelah anda syncron dari Aplikasi Dapodik.                                                                                                    |
| Menu Utama                                                              | CP Pembinaan SD :                                                                                                    |                                                                                                    |                                                                                                    |
| 🚯 Dashboard                                                             | <b>S</b> Aulia 0855 4904 6075                                                                                                    |                                                                                                    |                                                                                                    |
| E-SuRekv.2.0 born                                                       | <b>O</b> orang<br>Dari Sekolah Lain<br>Info lebih <b>O</b>                                                                                                    | O orang<br>Ke Sekolah Lain<br>Info lebih O                                                                                                    | O surat<br>Permohonan Baru<br>Info lebih O Info lebih O                                                                                                    |
|                                                                         | SMP NEGERI 10                                                                                                    |                                                                                                    | Rekapitulasi –                                                                                                    |
|                                                                         | NPSN                                                                                                    | 30304178                                                                                                    | O PD Aktif                                                                                                    |
|                                                                         | Status                                                                                                    | Negeri                                                                                                    | O PD Mutasi<br>O Guru                                                                                                    |
|                                                                         | Bentuk Pendidikan                                                                                                    | SMP                                                                                                    | Ортк                                                                                                    |
|                                                                         | Kepala Sekolah                                                                                                    | Saswandinata, M.M.                                                                                                    |                                                                                                    |
|                                                                         |                                                                                                    |                                                                                                    |                                                                                                    |
|                                                                         | Hak Cipta © 2018 Tim E-Surek. All                                                                                                    | l rights reserved.                                                                                                    | Didukung oleh Tim Bakul Data Dinas Pendidikan Kota Banjarmasir                                                                                                    |
|                                                                         |                                                                                                    |                                                                                                    |                                                                                                    |
| OP Sekolan                                                              | =                                                                                                    |                                                                                                    | URD SMP NEGERI 10                                                                                                    |
| OPS SMP NEGERI 10                                                       | Bakul Backbone Dapodik Ultir                                                                                                    | mate                                                                                                    | 🖺 Bakul 🗇 Cek NISN Peserta Didil                                                                                                    |
| Cek NISN Peserta Didik RCI<br>0037875130 Q<br>Menu Utama<br>& Dashboard | Info<br>Aplikasi ini terintegrasi dengan<br>NIK pada Dapodik sudah terisi d<br>DATA POKOK PENDIDIKAN<br>Pusat Data dan Statistik Pendidik<br>Kementerian Pendidikan dan Keh | data penduduk di Dukcapil. Kolom sebelah kiri data peser<br>Jan jika kedua data tersebut memiliki perbedaan harap di<br>I-KEBUDAYAAN<br>an dan Kebudayaan (PDSPK)<br>uudayaan Remublik Indonesia                                                                                                    | ta didik dari Dapodik dan kolom sebelah kanan data penduduk dari Dukcapil. Pastikan data<br>perbaiki.<br>APLIKASI WEB SERVICE DATA KEPENDUDUKAN<br>Direktorat Jendral Kependudukan dan Pencatatan Sipil Kementerian<br>Dalam Negeri Renublik Indonesia |
| Permohonan Pindah                                                       | Data Peserta Didik                                                                                                    | 0037875130                                                                                                    | Data Penduduk                                                                                                    |
| Status                                                                  |                                                                                                    | in the second second seco | No. 107                                                                                                    |
|                                                                         | No. KK (bel                                                                                                    | um tersedia)                                                                                                    | N0. KK                                                                                                    |
|                                                                         | No. Akta Lahir 200                                                                                                    | /8/8/8/TFIL/2001                                                                                                    | No. Akta Lahir                                                                                                    |
|                                                                         | Nama Hida                                                                                                    | ayatus Sholeha                                                                                                    | Nama HIDAYATUS SHOLEHA                                                                                                    |
|                                                                         | Jenis Kelamin Pere                                                                                                    | empuan                                                                                                    | Jenis Kelamin PEREMPUAN                                                                                                    |
|                                                                         | Tempat & Tgl.Lahir Ban                                                                                                    | jarmasin, <del>28 Besember 2008 -</del>                                                                                                    | Tempat & Tgl.Lahir BANJARMASIN, 2000 12 20                                                                                                    |
|                                                                         | Agama Islan                                                                                                    | m                                                                                                    | Agama ISLAM                                                                                                    |
|                                                                         | Propinsi Prov                                                                                                    | v. Kalimantan Selatan                                                                                                    | Propinsi KALIMANTAN SELATAN                                                                                                    |
|                                                                         | Kabupaten/ Kota Kota                                                                                                    | a Banjarmasin                                                                                                    | Kabupaten/Kota KOTA BANJARMASIN                                                                                                    |
|                                                                         | Kecamatan Kec.                                                                                                    | . Banjarmasin Tengah                                                                                                    | Kecamatan BANJARMASIN TENGAH                                                                                                    |
|                                                                         | Alamat                                                                                                    |                                                                                                    | Alamat                                                                                                    |
|                                                                         | Data Avah                                                                                                    |                                                                                                    | Data Avah                                                                                                    |
|                                                                         | NJ.K                                                                                                    |                                                                                                    | N.I.K (belum tersedia)                                                                                                    |
|                                                                         | Nama Akhmad Rafi                                                                                                    | й<br>1                                                                                                    | Nama AHMAT RAFI'I, ALM                                                                                                    |
|                                                                         | Data Ibu                                                                                                    |                                                                                                    | Data Ibu                                                                                                    |
|                                                                         |                                                                                                    |                                                                                                    |                                                                                                    |
|                                                                         | NIK Nama Mahmudah                                                                                                    |                                                                                                    | NIK (belum tersedia)                                                                                                    |
|                                                                         | Hanno Hannoudh                                                                                                    |                                                                                                    |                                                                                                    |

Hak Cipta © 2018 Tim E-Surek. All rights reserved.

Didukung oleh Tim Bakul Data Dinas Pendidikan Kota Banjarmasin